## CONFIGURACION DEL CORREO CON OUTLOOK EXPRESS

## Correo de la UNIVERSIDAD

PROCEDIMIENTO A SEGUIR:

1.- Abre el programa *Outlook Express*.

Si has usado antes en el ordenador este programa, sigue por el punto 2. En caso contrario tienes que pasar al punto 4.

- 2.- Haz clic en el menú Herramientas.
- 3.- Haz clic en *Correo* y, a continuación, en *Agregar* y en *Correo*.
- 4.- Escribe tu nombre en el campo *Nombre para mostrar* y a continuación haz clic en *Siguiente*.
- 5.- Escribe tu dirección de correo electrónico de la UA, en el campo *Dirección de correo electrónico* (por ejemplo: <u>fca4@alu.ua.es</u>) y pulsa *Siguiente*
- 6.- En la ventana *Nombre del servidor de correo electrónico* hay tres campos a rellenar:
  - a.- Mi servidor de correo entrante es: POP3
  - b.- Servidor de correo entrante (POP3, IMAP o HTTP): mail.alu.ua.es
  - c.- Servidor de correo saliente (SMTP): *mail.alu.ua.es* y pulsa *Siguiente*
- 7.- En la ventana *Inicio de sesión de correo Internet*, hay dos campos a rellenar:
  - a.- Nombre de cuenta, que pondrás tu nombre de correo electrónico, porejemplo **fca4**
  - b.- Contraseña, donde pondrás tu clave, contraseña o password. Después marcarás *Recordar contraseña* y pulsas *Siguiente*
- 8.- Pulsa ahora *Finalizar*
- 9.- En la ventana Cuentas de Internet, pulsa Cerrar

Si quieres que cuando se abra el programa, vaya directamente a la **Carpeta de entrada**, tienes que hacer lo siguiente:

# 10.- Selecciona *Herramientas,* y en *Opciones* en la pestaña *General* marca *Al comenzar, ir directamente a la "Bandeja de entrada"* y después pulsa *Aceptar.*

**NOTA:** Podemos comprobar la configuración que hemos realizado, de la siguiente forma: Seleccionamos *Herramientas* de la barra superior, y en el menú desplegado seleccionamos *Cuentas*, ahora *Propiedades* y las pestañas: *General, Servidores* y *Conexión* quedarán de la siguiente forma:

#### General

| Contonan                                                                                                    |              |                      |                                                                                                    |                                     |                                      |              |
|----------------------------------------------------------------------------------------------------|--------------|----------------------|----------------------------------------------------------------------------------------------------|-------------------------------------|--------------------------------------|--------------|
| 🕲 Bandeja de entrada - Outlool                                                                                                    |              |                      |                                                                                                    |                                     |                                      | _ 🗆 🔀        |
| Archivo Edición Ver Herramier                                                                                                    | ntas Mensaje | Ayuda                |                                                                                                    |                                     |                                      |              |
| Crear correo Responder Resp                                                                                                    | sonder a Re  | • <b>8</b><br>enviar | Imprimir Eliminar                                                                                                    | Enviar y r                          | Buscar                               |              |
| 🕼 Bandeja de entrada                                                                                                    |              |                      |                                                                                                    |                                     |                                      | UA de Felipe |
| Carpetas X<br>Carpetas Carpetas locales                                                                                                    | 1070         | e<br>Cuenta          | 🖶 Propiedades de mail.<br>General Servidores Cone                                                                                                    | alu, ua. es                         | Recibido /                           |              |
| 유 Bandeja de entrada<br>영 Bandeja de salida<br>영 Elementos enviados<br>영 Elementos eliminados (<br>아 B Borrador<br>영 Contactos<br>영 Correo electrónico no desez<br>영 Notas<br>영 Tareas | De: Para:    | Todo<br>Cue<br>Pan   | Cuenta de correo<br>Escriba el nombre que prefiera para referirse a los<br>servidores. Por ejemplo, "Trabajo" o "Servidor de correo<br>de Microsoft".<br>mail alu ua es |                                     | r )<br>ar<br>Jades<br>predeterminada |              |
|                                                                                                    |              |                      | Nombre:<br>Organización:<br>Dirección de correo                                                                                                    | Felipe Castejón<br>fca4@alu.ua.es   | ;at                                  |              |
| Contactos • ×                                                                                                    | Asulto.      |                      | electrónico:<br>Dirección de respuesta:<br>V Incluir la cuenta al recibi                                                                                                | ir correo electrónico o sincronizar | ar                                   | <u></u>      |
| No hay contactos que mostrar. Haga clic<br>en Contactos para crear un contacto<br>nuevo.                                                                                               |              |                      | Act                                                                                                    | eptar Cancelar Aplicar              | 5                                    |              |
| 0 mensajes, 0 no leídos                                                                                                    | 1            |                      |                                                                                                    |                                     | Con conexión                         |              |

### Servidores

| 🗐 Bandeja de entrada - Outlool                                                                                                    |                      | de Felip              |                                                                                                    |                                                                                                    |             |                                                |              |
|----------------------------------------------------------------------------------------------------|----------------------|-----------------------|----------------------------------------------------------------------------------------------------|----------------------------------------------------------------------------------------------------|-------------|------------------------------------------------|--------------|
| Archivo Edición Ver Herramier                                                                                                    | ntas Mensaje         | Ayuda                 |                                                                                                    |                                                                                                    |             |                                                | 12           |
| Crear correo - St<br>Responder Resp                                                                                                    | 🔊 🤅                  | Sanviar               | Imprimir Eliminar                                                                                                    | Enviar y r                                                                                                    | Direcciones | Buscar •                                       |              |
| 🕏 Bandeja de entrada                                                                                                    |                      |                       |                                                                                                    |                                                                                                    |             |                                                | UA de Felipe |
| Carpetas X<br>Outlook Express<br>Carpetas locales<br>Bandeja de entrada<br>Bandeja de entrada<br>Elementos enviados<br>Elementos eliminados (<br>Calendario<br>Contactos<br>Correo electrónico no desec<br>Cortactos<br>Tareas<br>Contactos × X<br>No hay contactos que mostrar. Haga clic<br>en Contactos gara crear un contacto<br>nuevo. | Pe: Para:<br>Asunto: | Cuenta<br>Todo<br>Cue | Propiedades de mail.a General Servidores Conexi Información del servidor  Mi servidor de correo entra Correo entrante (POP3): Correo saliente (SMTP): Servidor de correo entrante Nombre de cuenta: Contraseña: Iniciar sesión usando av Servidor de correo saliente Mi servidor requiere aut Accep | Itt, traves     ón   Seguridad   Opcid     inte es   PDP3   mail alu ua es     mail alu ua es   mail alu ua es   mail alu ua es     fca4 | eña segura  | Recibido / / / / / / / / / / / / / / / / / / / |              |
| 0 mensajes, 0 no leídos                                                                                                    |                      |                       |                                                                                                    |                                                                                                    | Q           | Con conexión                                   |              |

## Conexión

| 🗐 Bandeja de entrada - Outloo                                                                                                    | k Express - UA de Fe | ipe                                                                                                    |                                          |             | 🖂 🔀          |
|----------------------------------------------------------------------------------------------------|----------------------|----------------------------------------------------------------------------------------------------|------------------------------------------|-------------|--------------|
| Archivo Edición Ver Herramier                                                                                                    | ntas Mensaje Ayuda   |                                                                                                    |                                          |             | 27           |
| Crear correo Responder Resp                                                                                                    | sonder a Reenviar    | Imprimir Eliminar                                                                                                    | Ty r Direcciones                         | Buscar      |              |
| 🕼 Bandeja de entrada                                                                                                    |                      |                                                                                                    |                                          |             | UA de Felipe |
| Corpetas ×<br>Corpetas locales<br>Carpetas locales<br>Carpetas locales<br>Carpetas locales<br>Carpetas locales<br>Carpetas locales<br>Cortactos<br>Contactos<br>Cortactos<br>Cortactos<br>Contactos<br>Contactos que mostrar. Haga clic<br>en Contactos que mostrar. Haga clic<br>en Contactos para crear un contacto<br>nuevo. | e Para:              | Propiedades de mail.alu.ua.<br>General Servidores Conexión Ser<br>o una conexión de acceso<br>o una conexión de acceso<br>o una co | cs ? ? ? ? ? ? ? ? ? ? ? ? ? ? ? ? ? ? ? | Recibido    |              |
| 0 mensates, 0 no leídos                                                                                                    |                      |                                                                                                    |                                          | on conexión |              |

Las otras pestañas: **Seguridad** y **Opciones avanzadas**, no hay que configurarlas.